让Vista反间谍软件保护更直接 PDF转换可能丢失图片或格式

,建议阅读原文

https://www.100test.com/kao\_ti2020/269/2021\_2022\_\_E8\_AE\_A9 Vista\_E5\_8F\_c67\_269816.htm 有的用户说Windows Defender( 微软反间谍软件)非常实用,而有的用户说它是纯粹的"鸡 肋"。依笔者看来,这两种说法都有些"极端",比如它 在IE的监控方面其实还是很有用的,而在其它方面的监控则 可以忽略。因此,如果将Windows Defender进行合理的配置, 它的功能还是值得我们尝试的。进入控制面板,双 击Windows Defender,在弹出的对话框中点击"选项"(如 图1),然后拉动右侧的滑动块到"实时保护选项"区域(如 图2)。图1点击"选项"图2相关设置在图2中,大家可以根 据各自的需要进行相关的设置。笔者建议大家勾选IE加载项 、Windows 加载项,以及服务和驱动程序,其它选项用户可 以自行设定。100Test 下载频道开通,各类考试题目直接下载 。详细请访问 www.100test.com